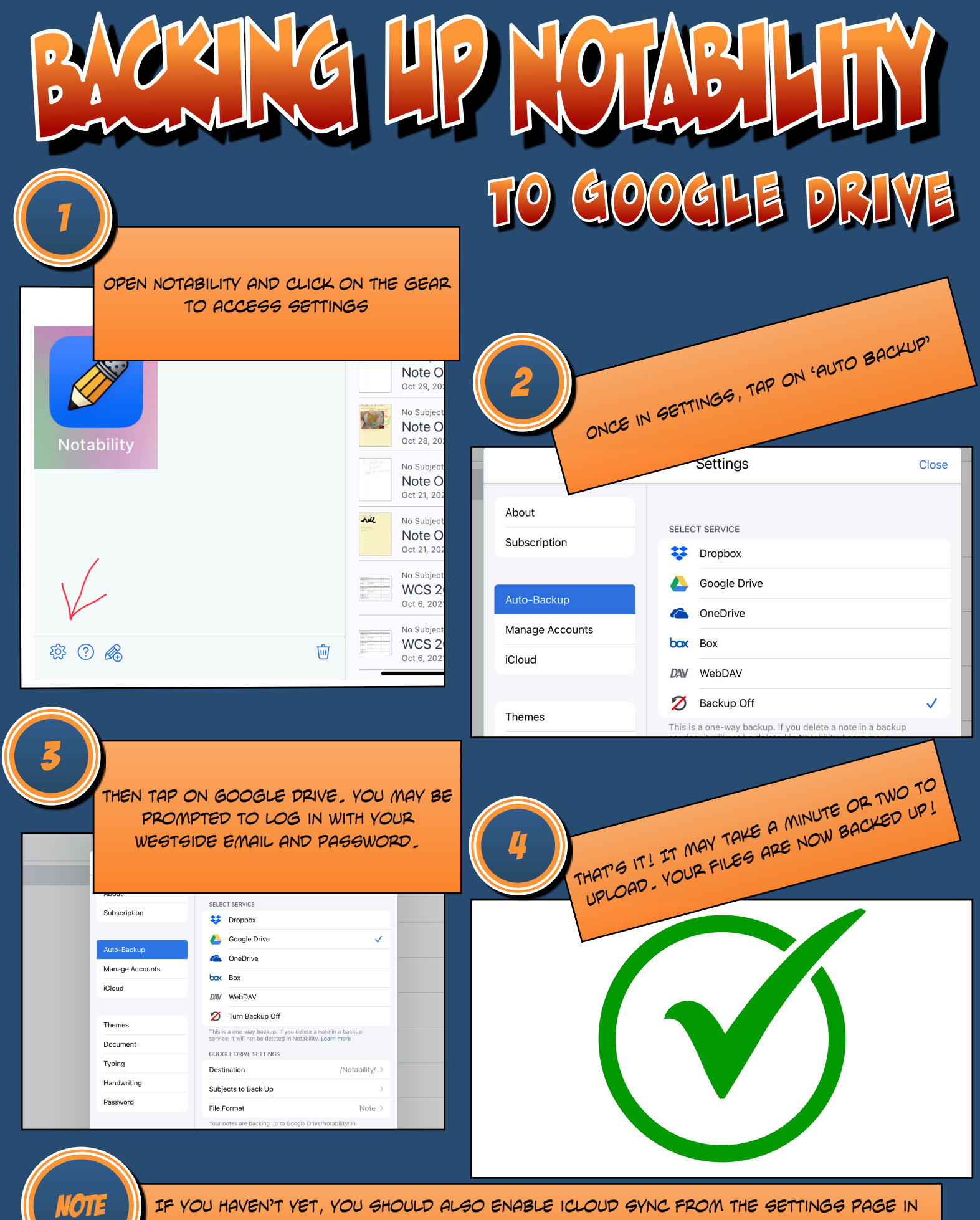

IF YOU HAVEN'T YET, YOU SHOULD ALSO ENABLE ICLOUD SYNC FROM THE SETTINGS PAGE IN STEP 2. THIS WILL ALLOW NOTABILITY TO KEEP A COPY OF YOUR NOTES IN ICLOUD, AND SYNC THEM WITH YOUR MAC!